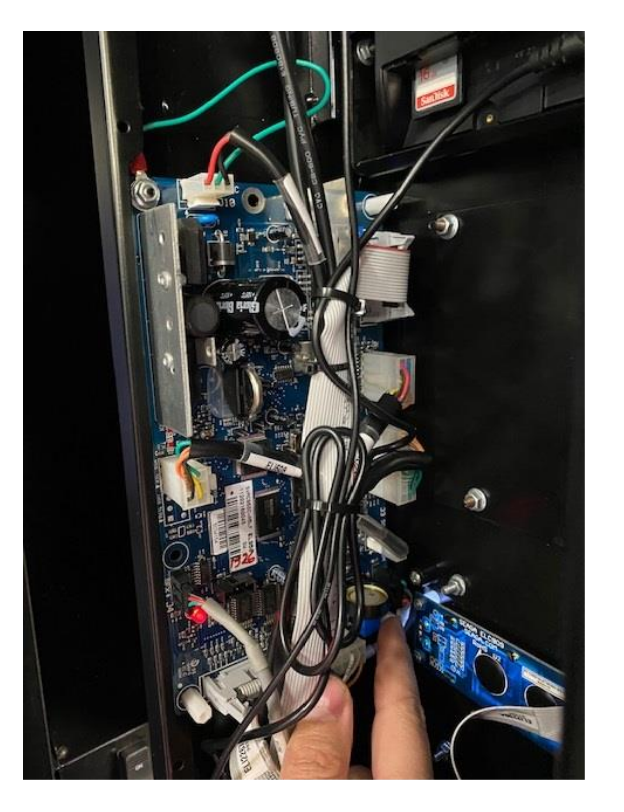

Press the #1 button on the keypad on the outside from the vending machine.

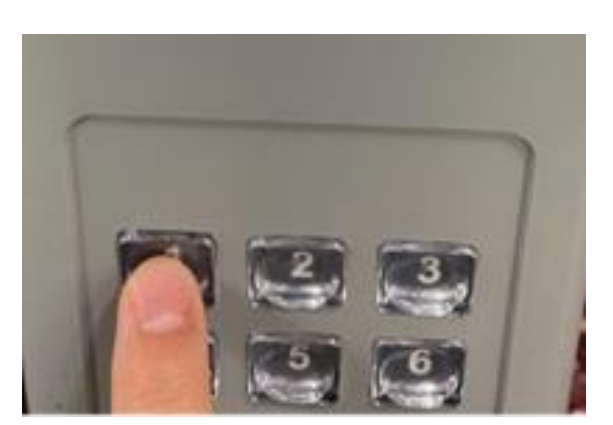

Open the door of the vending machine and press the service menu button (blue) on the VMC (control board) found inside the door.

> The display will read the following once you do.

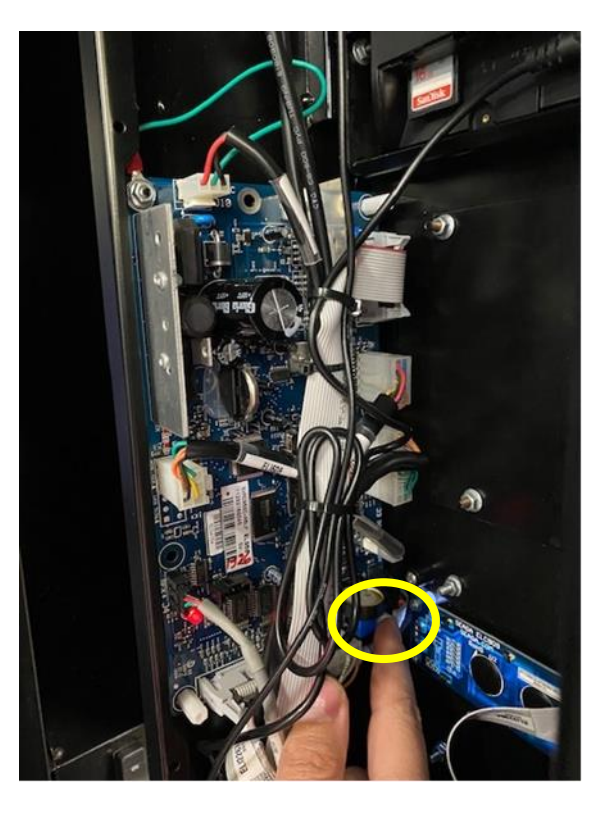

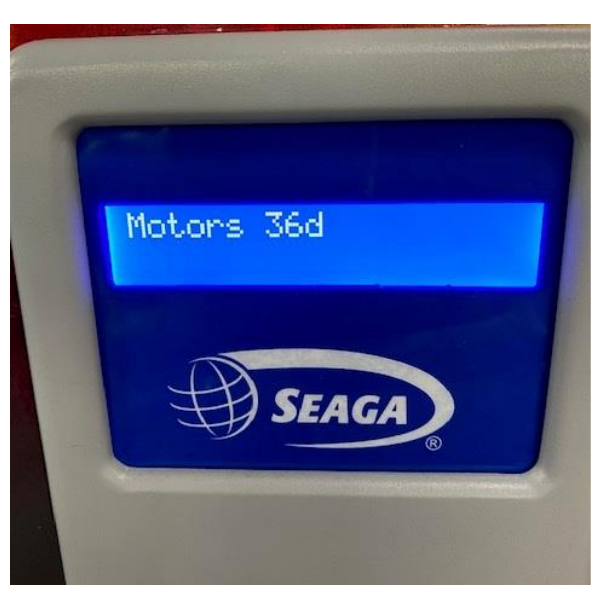

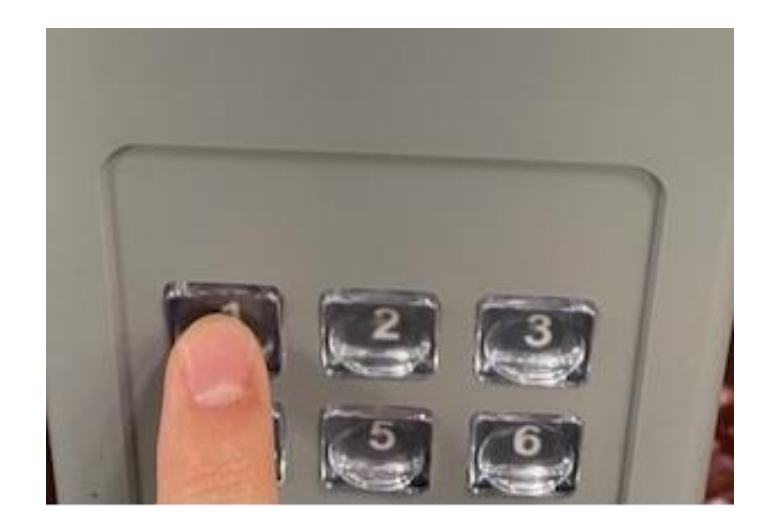

Press the number one key again and enter price mode.

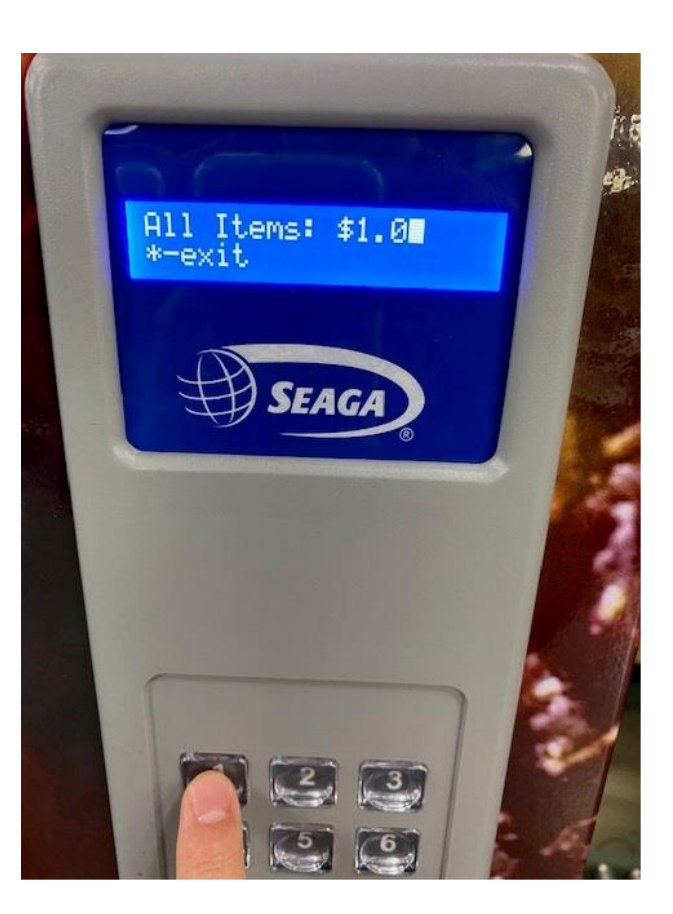

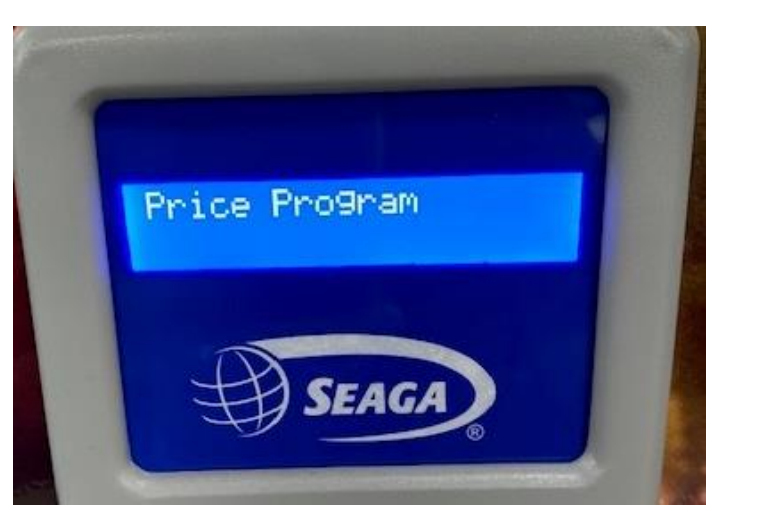

Press the number one key again and you can set pricing for the entire machine. Note you will be prompted to enter the price, and then hit the # key to save your work. You can hit the <sup>\*</sup> to exit out setting prices, or to go to another function.

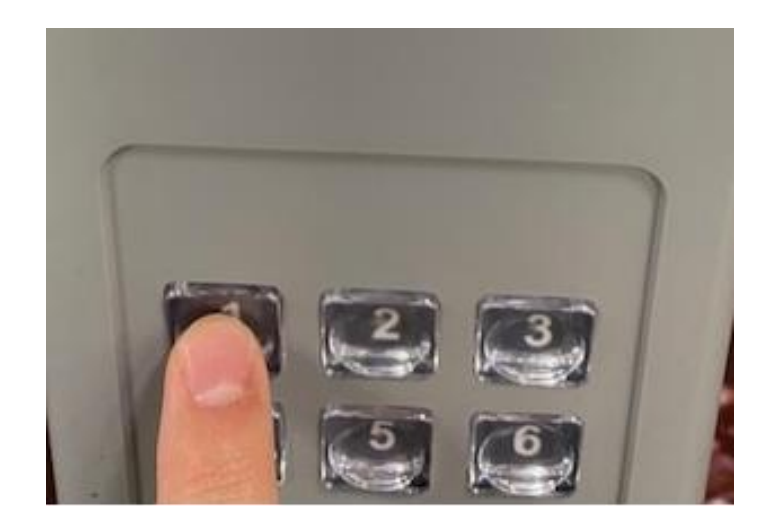

Press the number one key again and enter price mode.

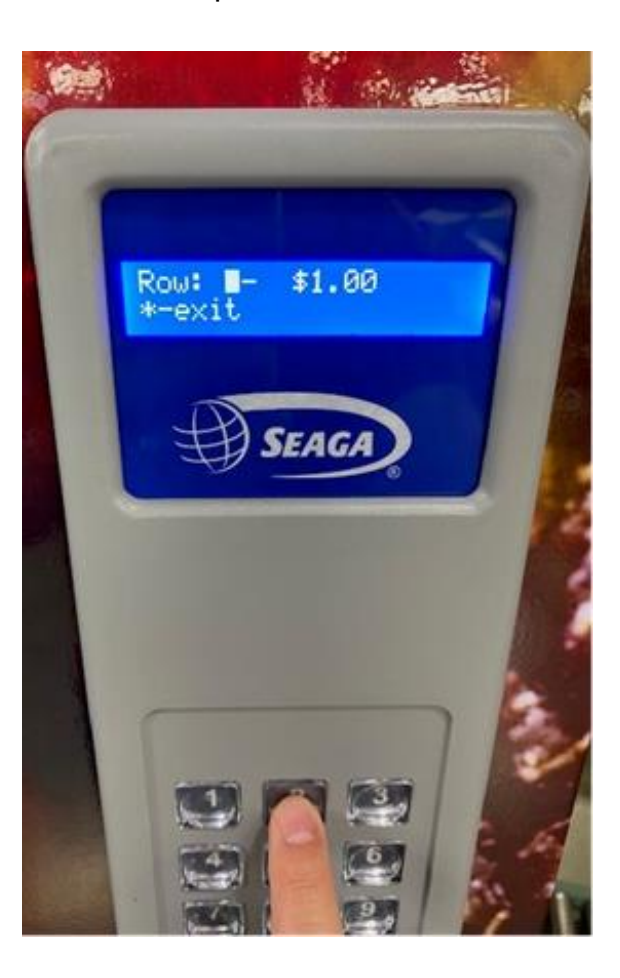

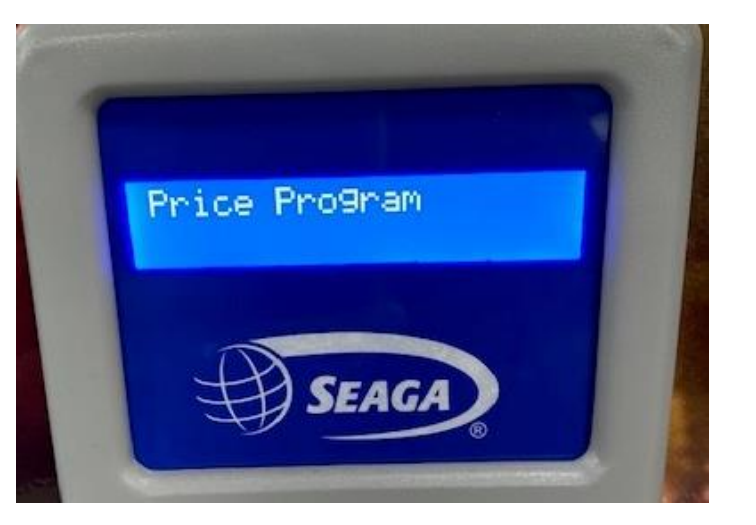

Press the number two key again and you can set pricing by the row. Note you will be prompted to enter the price, and then hit the # key to save your work. Follow the prompts to set the next row. You can hit the

\* to exit out setting prices, or to go to another function.

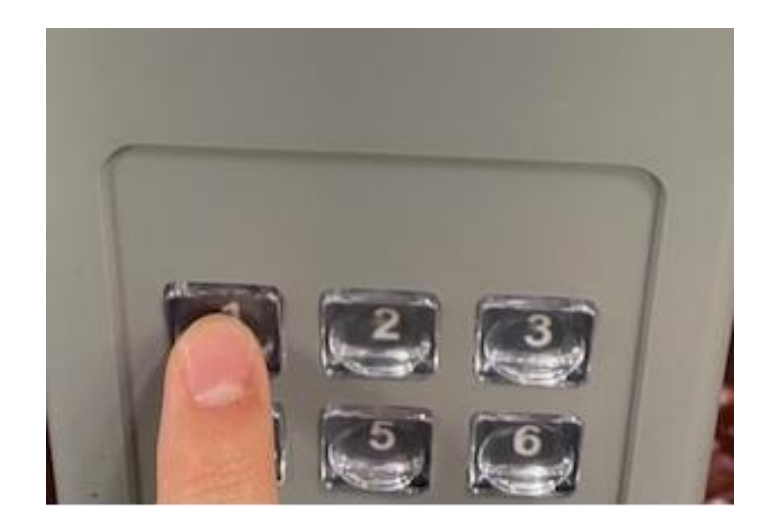

Press the number one key again and enter price mode.

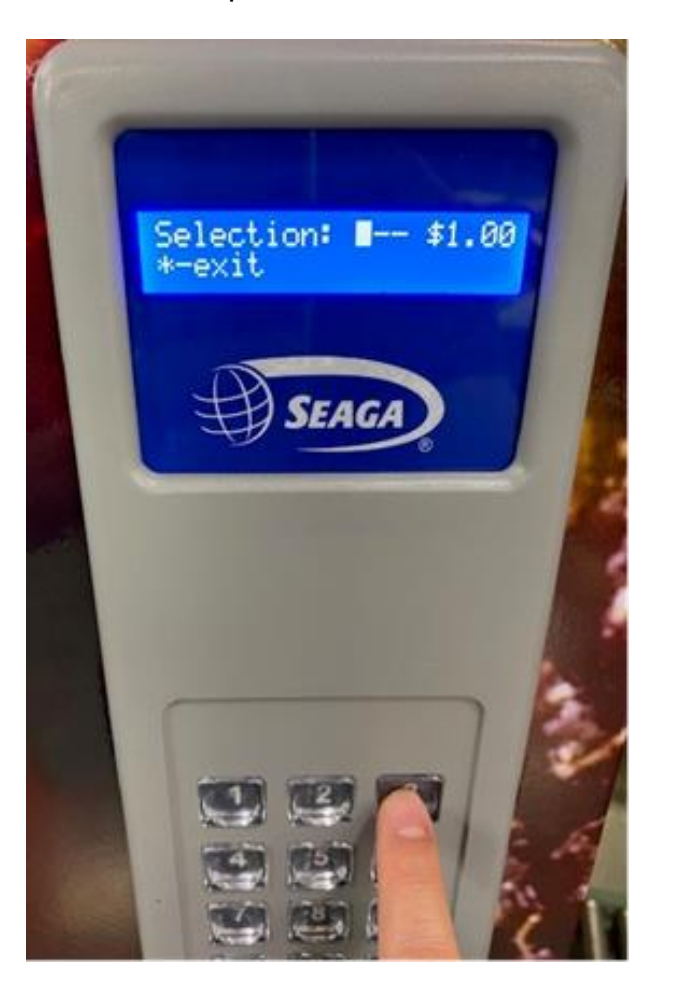

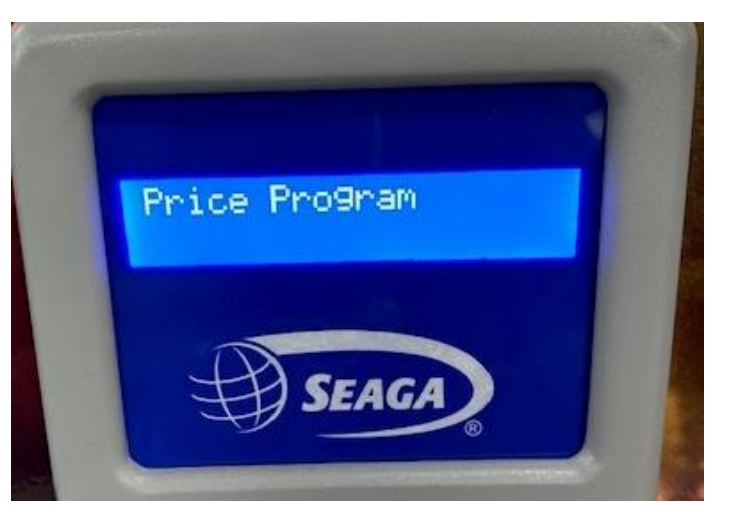

Press the number three key and you can set pricing by selection. Note you will be prompted to enter the price, and then hit the # key to save your work. . Follow the prompts to set the next selection.

You can hit the <sup>\*</sup> to exit out setting prices, or to go to another function.